## Follett Alumni myHR Access

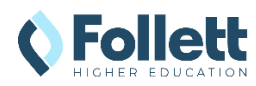

## Access to myHR for Follett Alumni

As a Follett alumni, you can access myHR directly through registering with ADP. You will have access to resources that include:

- Your mailing and email addresses
- Unemployment information (U.S. only)
- Your past pay statements and W-2s (U.S. only)
- W-2 available online up to a week earlier than will arrive by mail **Important**: Payroll statements and W-2s are posted to myHR for a rolling three years, and are removed when you reach the three-year mark.

**Software requirements for printing Pay Statements**: Adobe Reader Version 7.0

## myHR Alumni Registration

Register for Follett Alumni myHR access soon after leaving Follett.

- 1. Access the ADP Website: https://my.adp.com
- 2. Next to New User?, click Get Started
- 3. Select I Have a Registration Code
- 4. Type **FollettHCM-ess** (case sensitive) in the registration code field, hit **NEXT**
- 5. Enter the following identification information, then hit **Continue:** 
  - First name, Last name
  - Employee ID or SSN/EIN/ITIN
  - Birth month and day
- 6. Enter the following contact information, then hit Continue.
  - Email address
  - Phone number
  - Backup Contact Information (optional)
- 7. Create your User ID and Password, then hit Create Your Account
- 8. You will see the message, "Your registration is complete!"
- 9. Activate your account through email or mobile phone within 24 hours of completing ADP registration:
  - **Email address**: Click the activation link in the email sent to you.
  - **Mobile phone:** Reply to the text message from sender 90206 (in the U.S.) with the activation code.

| The last screen displays the message, | 1 |
|---------------------------------------|---|
| "Your Registration is complete!"      |   |

| -                                    |
|--------------------------------------|
| Your registration is complete!       |
| User ID:                             |
| Sign-in to complete additional tasks |
| MyADP 🐠                              |
| ADP Vantage HCM                      |

| L                                   |                 |  |  |  |
|-------------------------------------|-----------------|--|--|--|
| Select "I Have a Registration Code" |                 |  |  |  |
| Find me                             |                 |  |  |  |
| L have a re                         | gistration code |  |  |  |

ADP Login Page - Click "Get Started"

New user ? Get started

| Type the Registration Code: FollettHCM-ess |
|--------------------------------------------|
| Enter Registration Code                    |

| egistration Code 🕕 |  |  |  |
|--------------------|--|--|--|
| FollettHCM-ess     |  |  |  |

| Enter your identification infor | mation |
|---------------------------------|--------|
| Let's Get Started               |        |

| First Name  | * 0         |  |  |
|-------------|-------------|--|--|
|             | -           |  |  |
|             |             |  |  |
| Last Name   | * 0         |  |  |
|             |             |  |  |
|             |             |  |  |
| And one     | of these*   |  |  |
| Emplo       | yee ID      |  |  |
|             |             |  |  |
| 🔘 SSN, E    | IN, or ITIN |  |  |
| Birth Month | and Day *   |  |  |
| Mariah      |             |  |  |

Enter Contact Information 
Create UserID & Password

Prime receiv Inform

Email Wo Phone Per Backe Email Per Phone Wo

| Help us protect your account                                                                                                    | One more step,                                                                                       |
|----------------------------------------------------------------------------------------------------|----------------------------------------------------------------------------------------------------|
| ry Contact information Enter a frequently used email and phone number to<br>a swinfcation code to confirm your identity and/or recover your account login<br>ation, when needed. | Let's set up the login information for your account with Follett Corporatio                          |
|                                                                                                    | Userio U                                                                                             |
| k 🗸                                                                                                    |                                                                                                    |
| р                                                                                                    | Password (case sensitive) *                                                                          |
| ional, Mobile 🗸 🔜 +1                                                                                                    |                                                                                                    |
|                                                                                                    |                                                                                                    |
| p Contact Information Add additional emailphone where you can be reached.                                                                                                    | Password must be 8 - 64 characters<br>long and contain letters, numbers, and<br>special characters.  |
| v land                                                                                                    | Confirm password (case sensitive) *                                                                  |
| ,                                                                                                    |                                                                                                    |
| k, Mobile 🗸 🖼 - +1                                                                                                    |                                                                                                    |
| O ADD NEW PHONE                                                                                                    | Accept Terms and Conditions<br>I have read and agree to the Employee Access<br>Terms and Conditions. |
| CONTINUE                                                                                                    | CREATE YOUR ACCOUNT                                                                                  |

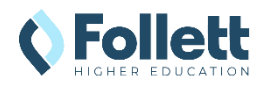

## Follett Alumni myHR Access

| Α                                     | ccess Information in myHR                                                                                                    |                                                                                                    |                                  | https://my.a                                                                    | adp.com       |  |
|---------------------------------------|----------------------------------------------------------------------------------------------------|----------------------------------------------------------------------------------------------------|----------------------------------|---------------------------------------------------------------------------------|---------------|--|
| 0                                     | nce registered, log into myHR:                                                                                                    |                                                                                                    |                                  | Sign in t                                                                       | to ADP        |  |
| 1. Access the ADP Website: https://my |                                                                                                    | /.adp.com                                                                                                    |                                  | User ID                                                                         | ]             |  |
| 2.                                    | <ul> <li>Enter the following information that</li> <li>User ID</li> </ul>                                                                                                    | you created during registration:                                                                                                    |                                  | Remember User ID 🕄                                                              |               |  |
|                                       | <ul> <li>Password</li> <li>Note: If you forgot your User ID or Forgot Your User ID/Password?</li> </ul>                                                                                                    | Password, select                                                                                                    |                                  | Nex                                                                             | a             |  |
| 3.                                    | Click the <b>Sign In</b> button.                                                                                                    |                                                                                                    |                                  | Forgot your                                                                     | r user ID?    |  |
| 4.                                    | Your Dashboard displays dropdowns<br>Modify or view information as necess                                                                                                    | s at the top.<br>sary.                                                                                                    | _                                | New user ? G                                                                    | Set started   |  |
|                                       | <ul> <li>Click Myself &gt; Pay         <ul> <li>To view your tax statements<br/>tile, select the tax year from the<br/>View Statement to open your<br/>Download PDF to save a copy</li> <li>To view your pay statements<br/>select the year from the drop-d<br/>Statement to view all pay state<br/>Download PDF to save a copy</li> <li>Print PDF</li> <li>Download</li> </ul> </li> </ul> | <ul> <li>In the Tax Statements<br/>drop-down, then click<br/>W-2, 1099, or 1095-C. Use<br/>or <b>Print PDF</b> to print.</li> <li>In the My Pay tile,<br/>own, then click <b>View</b><br/>ments in that year. Use<br/>or <b>Print PDF</b> to print.</li> </ul> | Ta<br>Ta<br>2<br>Wy<br>FC<br>Vid | Home Pay Ax Statements x year 2 2 2 2 2 3 3 4 4 5 5 5 5 5 5 5 5 5 5 5 5 5 5 5 5 | Myself ▼<br>✓ |  |
|                                       | Click the Picture or Initials at Top I<br>To edit your personal inform<br>Click the Personal tab, then the<br>make changes.<br>Professional Personal Compensation<br>Personal Information<br>Address                                                                                                    | Right Corner > Profile<br>mation, such as address<br>the arrow symbol to review<br>on & Benefits                                                                                                    | and (                            | ?     2       p and Support     Marketpl       Pand Support     Profile         |               |  |
|                                       |                                                                                                    | Same as my legal address                                                                                                    |                                  |                                                                                 |               |  |
|                                       | Contact Information 😵                                                                                                    |                                                                                                    |                                  |                                                                                 |               |  |
|                                       | Personal Email 🖉 Edit 🖞 Delete                                                                                                    | Home Phones +                                                                                                    | Add                              |                                                                                 |               |  |

You can also view your previous work information by clicking on the **Professional** tab.

HR Service Center and Benefits phone: 1-844-324-4748 (M-F, 7am-6pm CST). Payroll phone: 1-866-621-4344